## Size : 90\*63 MM

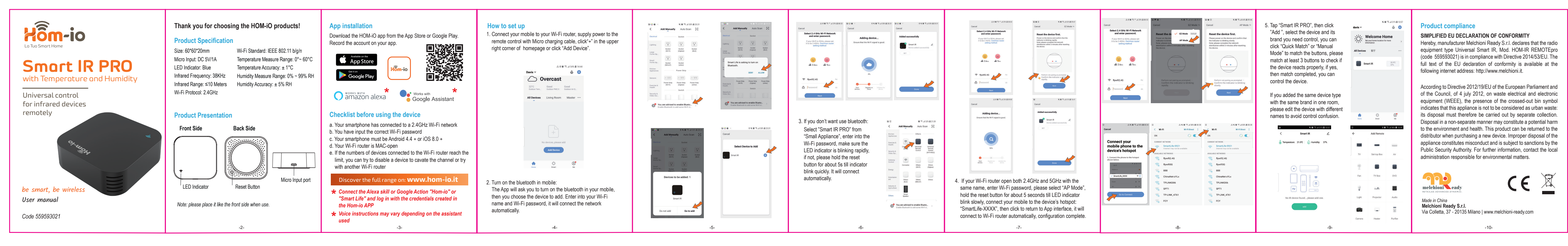

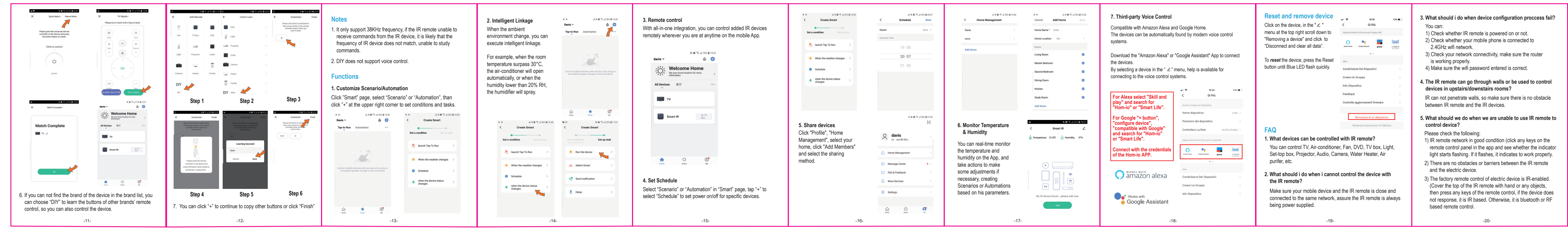

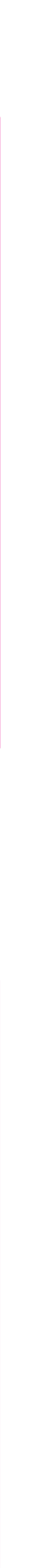